## \*国在住者向け生活支援サービス GLOBAL ACTION × PREMIO

新規会員登録の手順

**O STEP 1**: ホームの右上にある「会員登録」、もしくはこちら <u>https://www.global-action.co.jp/premio/join</u>をクリックしてください。

|                                    | ご利用ガイド お問い合わせ 会員登録 ロ |
|------------------------------------|----------------------|
| カテゴリー覧 渡米中サービス 一時帰国・帰国サービス 渡米前サービス | ξ                    |
|                                    |                      |
| 充実したアメリカ生活                         | のために                 |
| プレミオ会員のみなさま                        | へお得な優待サービス           |
| 会員制米国在住者向けの優待特典サービ                 | スを会費無料でご利用いただけます。    |
|                                    |                      |

○ STEP 2 : メールアドレスを入力して、「確認する」をクリックしてください。

| -ム > 会員登録                     |                                    |                                 |                                   |      |
|-------------------------------|------------------------------------|---------------------------------|-----------------------------------|------|
| メールアドレス入力                     | メールアドレス確認                          | 会員情報入力                          | 会員情報確認                            | 完了   |
| にに注意す                         |                                    |                                 |                                   |      |
| 勤務先や提携取<br>※料金体系が異            | 引先などからご紹介されたお客様<br>なる場合があり、本ページより登 | 態は「専用の入会ページ」より<br>録された場合の差額分のご返 | )会員登録を行ってください。<br>弦金はできませんので、ご注意く | ださい。 |
| 動務先や提携取<br>※料金体系が異<br>メールアドレス | 別先などからご紹介されたお客様<br>なる場合があり、本ページより登 | は「専用の入会ページ」より<br>録された場合の差額分のご返  | ○会員登録を行ってください。<br>弦会はできませんので、ご注意く | ださい。 |

○ STEP 3 : 下記の画面が表示された後、ご登録のメールアドレスに office@global-action.co.jp からメー ルが送信されます。 メール内にある URL をクリックしてください。

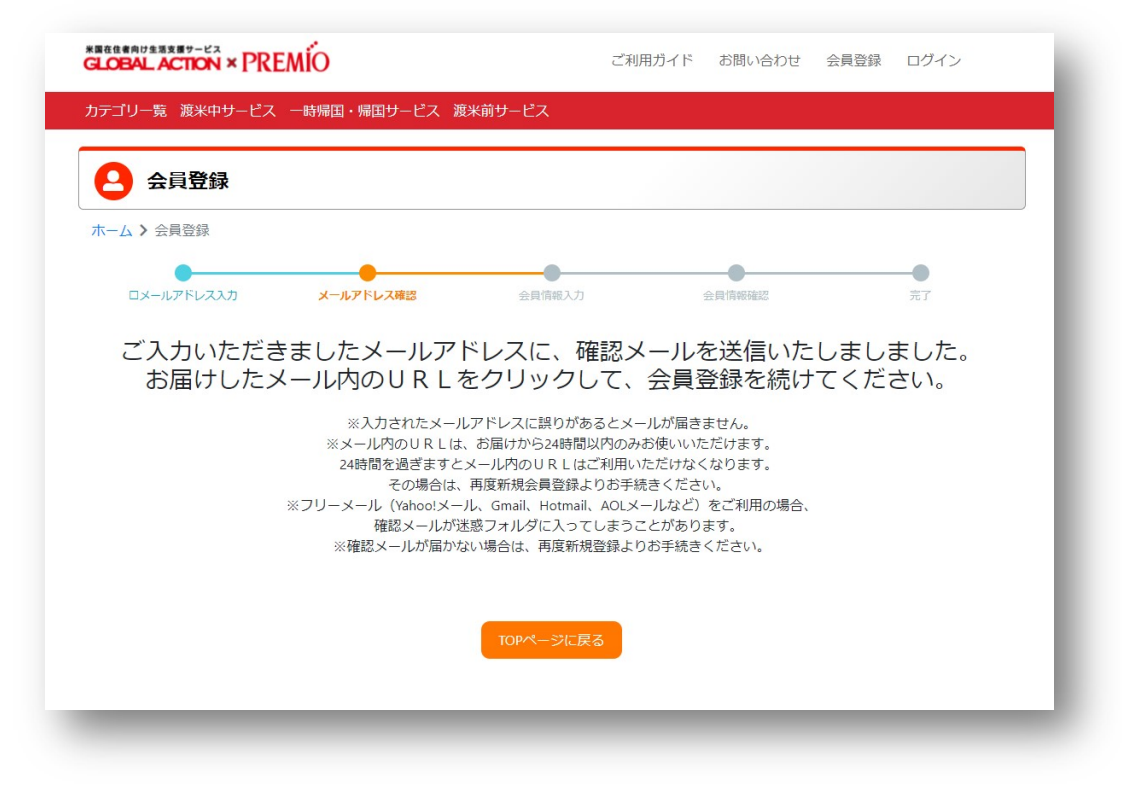

| Q Reply Q Reply All Q Forward<br>office@global-action.co.jp<br>[GLOBAL ACTION] にお申し込みいただき、ありがとうございます。 |
|----------------------------------------------------------------------------------------------------|
| よた豆球は几丁していよとん。<br>下記の up かた巻録手結ちたと願いします!                                                              |
| https://www.global-action.co.jp/premio/join/token/mGPReWahHjUaFMmy0FNx                                |
| ※この URL の有効期限は 24 時間です。                                                                               |
| 期限が切れている場合はお手数ですが再度登録手続きをお願いします。                                                                      |
| ※すでにご登録済みで、パスワードをお忘れの場合は、                                                                             |
| こちらからパスワードを再設定できます。                                                                                   |
| https://www.global-action.co.jp/premio/reminder                                                       |
| ※このメールは、 [GLOBAL ACTION] の新規会員登録を                                                                     |
| 希望された方にお送りしております。                                                                                     |
| お心当たりがない場合は、お手数ですが、メールを破棄してください。                                                                      |
| また、このメールは送信専用メールアドレスから配信されています。                                                                       |
| ご返信いただいてもお答えできませんのでご了承ください。                                                                           |
|                                                                                                    |
| 株式会社グローバル・ワン                                                                                          |
| GLOBAL ACTION カスタマーセンター                                                                               |
| E-mail : <u>office@global-action.co.jp</u>                                                            |
|                                                                                                    |

## ○ STEP 4 : 会員情報を入力し、「確認する」をクリックしてください。

|                                                                                           | ログイン情報                                                  |                                                            |      |
|-------------------------------------------------------------------------------------------|---------------------------------------------------------|------------------------------------------------------------|------|
| 11 パスワードを作成する                                                                             | メールアドレス *                                               |                                                            |      |
|                                                                                           | パスワード *                                                 | 半角英数字 6文字以上12文字以内                                          | 1    |
| 2] 作成したバスワードを再度入力                                                                         | パスワード(確認用) *                                            |                                                            | 2    |
| 3 お名前                                                                                     | 会員情報                                                    |                                                            |      |
| 4 お名前 (ローマ字)                                                                              | お名前 *                                                   |                                                            | 3    |
| <ul> <li>5 JALマイレージクラブ会員番号</li> <li>※会員番号を入力されると、ご利用サービスによって<br/>マイレージが積算されます。</li> </ul> | ローマ字<br>(パスポート表記) *                                     | 例)渡航大部<br>例)Toko Taro                                      | 4    |
| 6 プレミオ会員番号<br>※会員証に記載があります。                                                               | JALマイレージクラブ<br>会員番号                                     | ※JALマイレージクラブ会員様のみ入力してください。                                 | 検索 5 |
| <ul><li>7 郵便番号</li><li>※在米中の方は「000000」と入力してください。</li></ul>                                | プレミオ会員番号                                                | ※ブレミオ会員様のみ入力してください。                                        | 6    |
| 8 都道府県<br>※在米中の方は「海外在住」を選択してください。                                                         | 郵便番号 *<br>却道应周末たけ海外在住 *                                 | 検索 7<br>※海外在住の場合は「000000」と入力してください。                        |      |
| 9 住所<br>※在米中の方は米国住所を入力してください。                                                             | 由/回り来る/こと/場/↑1111<br>住所1 *                              | <ul> <li>例)中央区日本橋浜町●丁目●番●号</li> </ul>                      | 9    |
| 10] 電話番号<br>※在米中の方は米国の電話番号を入力してください。                                                      | 住所2                                                     | 例)日本抵浜町オフィスタワー                                             |      |
|                                                                                           | 電話番号 *                                                  | 例 03-0000-0000                                             | 10   |
| (11) パート (スカルロ<br>※在米中の方、不明の場合は本日の日付を選択してください。                                            | 渡航日 *                                                   | (III) (III) (III)                                          |      |
| 12 出国先/都市名<br>※在米中の方は現在の滞在場所を入力してください。                                                    | 出国先 / 都市名 *                                             | 例 アメリカ 例) ロサンゼルス                                           | 12   |
| 13 海外の住所<br>※上記で米国住所を入力済みの場合は入力不要です。                                                      | 海外の住所                                                   | ※上記で海外の住所を入力済みの場合は、入力不要です。                                 | 13   |
| 14 勤務先/学校名                                                                                | 勤務先 / 学校名 *                                             |                                                            | 14   |
|                                                                                           | メール配信登録                                                 |                                                            |      |
|                                                                                           | 知っておくと便利な情報やキャンパ<br>※メール配信が不要な方はチェック<br>※会員登録のページは、プライバ | ペーン情報などを受け取りますか?<br>クを外してください。<br>シー保護のためSSL暗号化通信に対応しています。 | - 1  |
|                                                                                           | 🛛 グローバルアクションからのメ                                        |                                                            | - 1  |
|                                                                                           |                                                         | 「推論する」                                                     |      |

○ STEP 5 : 入力した会員情報に誤りがないか確認し、「登録する」をクリックしてください。

| -ム > 云貝豆琢                          |                                  |
|------------------------------------|----------------------------------|
| メールアドレス入力                          | メールアドレス確認 会員情報入力 会員情報確認 売了       |
| ログイン情報                             |                                  |
| <b>ールアドレス</b>                      |                                  |
| パスワード                              | ※セキュリティのため遮蔽                     |
| 会員情報                               |                                  |
| 给前                                 | 渡航大郎                             |
| コーマ字<br>パスポート表記)                   | Токо Таго                        |
| ALマイレージクラブ<br>会員番号                 |                                  |
| 「レミオ会員番号                           | P12345678                        |
| <b>『便番号</b>                        | 000000                           |
| <b>脳道府県または海外在住</b>                 | 海外在住                             |
| E所1                                | 19800 MacArthur Blvd., Suite 400 |
| <b>E所2</b>                         | Irvine, CA 92612                 |
| 話番号                                | 949-437-9600                     |
| 医航日                                | 2021-12-01                       |
| <b>国先 / 都市名</b>                    | アメリカ/ロサンゼルス                      |
| 事外の住所                              |                                  |
| 协務先 / 学校名                          | Prestige International USA, Inc. |
| メール配信登録                            |                                  |
| っておくと便利な情報やキャン/<br>メール配信が不要な方はチェック | ペーン情報などを受け取りますか?<br>ウを外してください。   |
| ジローバルアクションからの<br>マール配信を受け取る        | 受け取る                             |

○ STEP 6 : 下記の画面が表示された後、ご登録のメールアドレスに office@global-action.co.jp から会 員登録の完了メールが送信されます。

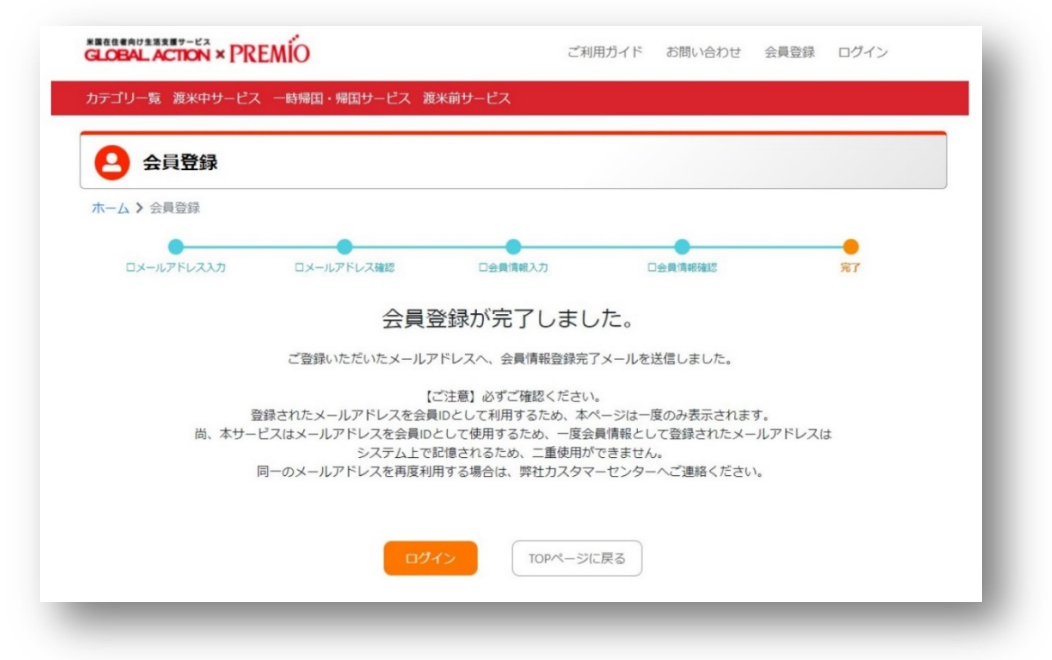

| Concentration Concentration | 🕞 Reply 🚱 Reply All 🕞 Forward                  |
|----------------------------------------------------------------------------------------------------|------------------------------------------------|
| CLOBALACTION] にご登録いただき、ありがとうございます。<br>度航太郎 様<br>この度は GLOBALACTION のご利用ありがとうございます。<br>た客様情報の会員登録が完了しました。<br>サービスのご利方法は、下記「ご利用ガイドデジタルブック」をご利用ください。<br>サービスのご利方法は、下記「ご利用ガイドデジタルブック」をご利用ください。<br>ttps://global-one.ip/guidebook/<br>「ご利用料金の決済が不要のお客様」<br>※勤務先にて契約されており、紹介されたお客様も含みます。<br>た会員登録が完了しました。下記会員サイトよりログインの上、ご利用ください。↓<br>※会員情報登録時のメールアドレス (ID) 及びパスワードにてログインいただけます。<br>ttps://www.global-action.co.jp/premio<br>「ご利用料金の決済が必要なお客様」<br>ご利用料金の決済が必要なお客様」<br>ご利用料金の決済が必要なお客様」<br>ご利用料金の決済が必要なお客様」、まだ登録手続きが完了していません。会員登録完了画面より、<br>引き続きお手続きをも願いいたします。<br>尚、会員登録画面から決済手続きをせずに別ページへ遷移するなど、正常に決済処理が行われなかった<br>お客様は、下記、カスタマーセンターへご連絡ください。<br>※一度会員情報を登録されますと、システム内に情報が記憶されるため、同一のメールアドレスが使用<br>でまません。<br>カスタマーセンターにて登録情報を消去し、再度会員登録のお手続きを行っていただきます。<br>総ごのメールは、「GLOBALACTION」の新堤会員登録をされた方にお送りしております。<br>お心当たりがない場合は、お手数ですが、メールを破棄してください。<br>また、このメールは送信専用メールアドレスから配信されています。<br>ご返信いただいてもお答えできませんのでご了承ください。                                                                                                    | office@global-action.co.jp                     |
| 度航太郎 様<br>この度は GLOBAL ACTION のご利用ありがとうございます。<br>お客様情報の会員登録が完了しました。<br>サービスのご利方法は、下記「ご利用ガイドデジタルブック」をご利用ください。<br>tttps://global-one.ip/guidebook/<br>「ご利用料金の決済が不要のお客様」<br>※勤務先にて契約されており、紹介されたお客様も含みます。<br>キ会員登録が完了しました。下記会員サイトよりログインの上、ご利用ください。↓<br>※会員情報登録時のメールアドレス (ID) 及びパスワードにてログインいただけます。<br>tttps://www.global-action.co.jp/premio<br>「ご利用料金の決済が必要なお客様」<br>ご利用料金の決済が必要なお客様」<br>ご利用料金の決済が必要なお客様」<br>「ご利用料金の決済が必要なお客様」<br>「ご利用料金の決済が必要なお客様」、まだ登録手続きが完了していません。会員登録完了画面より、<br>引き続きお手続きをお願いいたしまず。<br>尚、会員登録画面から決済手続きをせずに別ページへ遷移するなど、正常に決済処理が行われなかった<br>お客様は、下記、カスタマーセンターへご連絡ください。<br>※… 皮会員情報を登録されますと、システム内に情報が記憶されるため、同一のメールアドレスが使用<br>できません。<br>カスタマーセンターにて登録情報を消去し、再度会員登録でお手続きを行っていただきます。<br>※このメールは、「GLOBAL ACTION」の新児会員登録をされた方にお送りしております。<br>お心当たりがない場合は、お手数ですが、メールを破棄してください。<br>また、このメールは送信専用メールアドレスから配信されています。<br>ご返信いただいてもお答えできませんのでご了承ください。                                                                                                    | [GLOBAL ACTION] にご登録いただき、ありがとうございます。           |
| 度航太郎 様<br>この度は GLOBAL ACTION のご利用ありがとうございます。<br>お客様情報の会員登録が完了しました。<br>サービスのご利方法は、下記「ご利用ガイドデジタルブック」をご利用ください。<br>tttps://global-one.ip/guidebook/<br>「ご利用料金の決済が不要のお客様」<br>冬勤務先にて契約されており、紹介されたお客様も含みます。<br>キ会員登録が完了しました。下記会員サイトよりログインの上、ご利用ください。↓<br>冬会員情報登録時のメールアドレス (ID) 及びパスワードにてロゲインいただけます。<br>tttps://www.global-action.co.jp/premio<br>「ご利用料金の決済が必要なお客様」<br>ご利用料金の決済が必要なお客様」<br>ご利用料金の決済が必要なお客様」<br>ご利用料金の決済が必要なお客様」、まだ登録手続きが完了していません。会員登録完了画面より、<br>引き続きお手続きをお願いいたします。<br>尚、会員登録画面から決済手続きをせずに別ページへ遷移するなど、正常に決済処理が行われなかった<br>お客様は、下記、カスタマーセンターへご連絡ください。<br>※一度会員情報を登録されますと、システム内に情報が記憶されるため、同一のメールアドレスが使用<br>できません。<br>カスタマーセンターにて登録情報を消去し、再度会員登録をされた方にお送りしております。<br>お心当たりがない場合は、お手数ですが、メールを破棄してください。<br>また、このメールは送信専用メールアドレスから配信されています。<br>ご返信いただいてもお答えできませんのでご了承ください。                                                                                                    |                                                |
| この度は GLOBAL ACTION のご利用ありがとうございます。<br>お客様情報の会員登録が完了しました。<br>サービスのご利方法は、下記「ご利用ガイドデジタルブック」をご利用ください。<br>tttps://global-one.ip/guidebook/<br>「ご利用料金の決済が不要のお客様」<br>冬勤務先にて契約されており、紹介されたお客様も含みます。<br>キ会員登録が完了しました。下記会員サイトよりログインの上、ご利用ください。↓<br>※会員情報登録時のメールアドレス (ID) 及びパスワードにてログインいただけます。<br>tttps://www.global-action.co.jp/premio<br>「ご利用料金の決済が必要なお客様」<br>ご利用料金の決済が必要なお客様」<br>ご利用料金の決済が必要なお客様」<br>ご利用料金の決済が必要なお客様」、まだ登録手続きが完了していません。会員登録完了画面より、<br>引き続きお手続きをお願いいたします。<br>尚、会員登録画面から決済手続きをせずに別ページへ遷移するなど、正常に決済処理が行われなかった<br>お客様は、下記、カスタマーセンターへご連絡ください。<br>※一度会員情報を登録されますと、システム内に情報が記憶されるため、同一のメールアドレスが使用<br>できません。<br>カスタマーセンターにて登録情報を消去し、再度会員登録のお手続きを行っていただきます。<br>※このメールは、[GLOBAL ACTION] の新現会員登録をされた方にお送りしております。<br>お心当たりがない場合は、お手数ですが、メールを破棄してください。<br>また、このメールは送信専用メールアドレスから配信されています。<br>ご返信いただいてもお答えできませんのでご了承ください。                                                                                                    | 渡航太郎 様                                         |
| との文はのにのれていているとした。<br>お客様情報の会員登録が完了しました。<br>サービスのご利方法は、下記「ご利用ガイドデジタルブック」をご利用ください。<br><u>ittps://global-one.ip/guidebook/</u><br>「ご利用料金の決済が不要のお客様」<br>※勤務先にて契約されており、紹介されたお客様も含みます。<br>本会員登録が完了しました。下記会員サイトよりログインの上、ご利用ください。↓<br>※会員情報登録時のメールアドレス (ID) 及びパスワードにてログインいただけます。<br><u>ittps://www.global-action.co.jp/premio</u><br>「ご利用料金の決済が必要なお客様」<br>ご利用料金の決済が必要なお客様」<br>ご利用料金の決済が必要なお客様」<br>ご利用料金の決済が必要なお客様」<br>ご利用料金の決済が必要なお客様」<br>こ利用料金の決済が必要なお客様」、まだ登録手続きが完了していません。会員登録完了画面より、<br>引き続きお手続きをお願いいたします。<br>尚、会員登録画面から決済手続きをせずに別ページへ遷移するなど、正常に決済処理が行われなかった<br>お客様は、下記、カスタマーセンターへご連絡ください。<br>※一度会員情報を登録されますと、システム内に情報が記憶されるため、同一のメールアドレスが使用<br>できません。<br>カスタマーセンターにて登録情報を消去し、再度会員登録をされた方にお送りしております。<br>お心当たりがない場合は、お手数ですが、メールを破棄してください。<br>また、このメールは送信専用メールアドレスから配信されています。<br>ご返信いただいてもお答えできませんのでご了承ください。                                                                                                    | この度は GLOBAL ACTION のご利用ありがとうございます。             |
| サービスのご利方法は、下記「ご利用ガイドデジタルブック」をご利用ください。<br>サービスのご利方法は、下記「ご利用ガイドデジタルブック」をご利用ください。<br>ittps://global-one.ip/guidebook/<br>「ご利用料金の決済が不要のお客様」<br>※勤務先にて契約されており、紹介されたお客様も含みます。<br>本会員登録が完了しました。下記会員サイトよりログインの上、ご利用ください。↓<br>※会員情報登録時のメールアドレス (ID) 及びパスワードにてログインいただけます。<br>ittps://www.global-action.co.ip/premio<br>「ご利用料金の決済が必要なお客様」<br>ご利用料金の決済が必要なお客様」<br>ご利用料金の決済が必要なお客様」<br>ご利用料金の決済が必要なお客様」、まだ登録手続きが完了していません。会員登録完了画面より、<br>引き続きな手続きをお願いいたします。<br>尚、会員登録画面から決済手続きをせずに別ページへ遷移するなど、正常に決済処理が行われなかった<br>お客様は、下記、カスタマーセンターへご連絡ください。<br>※一度会員情報を登録されますと、システム内に情報が記憶されるため、同一のメールアドレスが使用<br>できません。<br>カスタマーセンターにて登録情報を消去し、再度会員登録であち続きを行っていただきます。<br>※このメールは、[GLOBAL ACTION] の新児会員登録をされた方にお送りしております。<br>お心当たりがない場合は、お手数ですが、メールを破棄してください。<br>また、このメールは送信専用メールアドレスから配信されています。<br>ご返信いただいてもお答えできませんのでご了承ください。                                                                                                    | お客様情報の会員登録が完了しました。                             |
| サービスのご利方法は、下記「ご利用ガイドデジタルブック」をご利用ください。<br>tttps://global-one.jp/guidebook/<br>「ご利用料金の決済が不要のお客様」<br>※勤務先にて契約されており、紹介されたお客様も含みます。<br>本会員登録が完了しました。下記会員サイトよりログインの上、ご利用ください。↓<br>※会員情報登録時のメールアドレス (ID) 及びパスワードにてログインいただけます。<br>tttps://www.global-action.co.jp/premio<br>「ご利用料金の決済が必要なお客様」<br>ご利用料金の決済が必要なお客様」<br>ご利用料金の決済が必要なお客様」「<br>ご利用料金の決済が必要なお客様」「<br>ご利用料金の決済が必要なお客様」「<br>ご利用料金の決済が必要なお客様」「<br>ご利用料金の決済が必要なお客様」「<br>ご利用料金の決済が必要なお客様」「<br>ご利用料金の決済が必要なお客様」「<br>こ利用料金の決済が必要なお客様」「<br>こ利用料金の決済が必要なお客様」「<br>こ利用料金の決済が必要なお客様」「<br>こ利用料金の決済が必要なお客様」「<br>こ利用料金の決済が必要なお客様」」<br>「ご利用料金の決済が必要なお客様」「<br>こ利用料金の決済が必要なお客様」「<br>こ利用料金の決済が必要なるため」」<br>「<br>こ利用料金の決済が必要なお客様」「<br>こ利用料金の決済が必要なため客様」「<br>こ利用料金の決済が必要なため。」<br>「<br>こ利用料金の決済が必要なため客様」「<br>これたいただけます。<br>したるため、同一のメールアドレスが使用<br>できません。<br>カスタマーセンターにて登録情報を消去し、再度会員登録でいたたがます。<br>※このメールは、「GLOBALACTION」の新想会員登録をされた方にお送りしております。<br>おの当たりがない場合は、お手数ですが、メールを破棄してください。<br>また、このメールは、「GLOBALACTION」の新想会員登録をされた方にお送りしております。<br>おつうしので、<br>このメールは、「GLOBALACTION」の新想会員登録をされた方にお送りしております。<br>おつ当しりがない場合は、お手数ですが、メールを破棄してください。<br>このメールは送信専用メールアドレスから配信されています。<br>このメールは送信専用メールアドレスから配信されています。<br>このメールなどのよりためですべたます。                                                                                                    |                                                |
| <pre>https://global-one.ip/guidebook/ [ご利用料金の決済が不要のお客様] ※勤務先にて契約されており、紹介されたお客様も含みます。 本会員登録が完了しました。下記会員サイトよりログインの上、ご利用ください。↓ ※会員情報登録時のメールアドレス (D) 及びパスワードにてログインいただけます。 https://www.global-action.co.ip/premio [ご利用料金の決済が必要なお客様] ご利用料金の決済が必要なお客様は、まだ登録手続きが完了していません。会員登録完了画面より、 引き続きお手続きをお願いいたします。 尚、会員登録画面から決済手続きをせずに別ページへ遷移するなど、正常に決済処理が行われなかった お客様は、下記、カスタマーセンターへご連絡ください。 ※一度会員情報を登録されますと、システム内に情報が記憶されるため、同一のメールアドレスが使用 できません。 カスタマーセンターにて登録情報を消去し、再度会員登録のお手続きを行っていただきます。 ※ごのメールは、[GLOBAL ACTION] の新現会員登録をされた方にお送りしております。 お心当たりがない場合は、お手数ですが、メールを破棄してください。 また、このメールは送信専用メールアドレスから配信されています。 ご返信いただいてもお答えできませんのでご了承ください。</pre>                                                                                                    | サービスのご利方法は、下記「ご利用ガイドデジタルブック」をご利用ください。          |
| 「ご利用料金の決済が不要のお客様」<br>※勤務先にて契約されており、紹介されたお客様も含みます。<br>本会員登録が完了しました。下記会員サイトよりログインの上、ご利用ください。↓<br>※会員情報登録時のメールアドレス (D) 及びパスワードにてログインいただけます。<br>tttps://www.global-action.co.jp/premio<br>「ご利用料金の決済が必要なお客様」<br>ご利用料金の決済が必要なお客様は、まだ登録手続きが完了していません。会員登録完了画面より、<br>引き続きな手続きをお願いいたします。<br>尚、会員登録画面から決済手続きをせずに別ページへ遷移するなど、正常に決済処理が行われなかった<br>お客様は、下記、カスタマーセンターへご連絡ください。<br>※一度会員情報登録診されますと、システム内に情報が記憶されるため、同一のメールアドレスが使用<br>できません。<br>カスタマーセンターにて登録情報を消去し、再度会員登録のお手続きを行っていただきます。<br>※このメールは、[GLOBAL ACTION] の新現会員登録をされた方にお送りしております。<br>お心当たりがない場合は、お手数ですが、メールを破棄してください。<br>また、このメールは送信専用メールアドレスから配信されています。<br>ご返信いただいてもお答えできませんのでご了承ください。                                                                                                    | https://global-one.jp/guidebook/               |
| ※勤務先にて契約されており、紹介されたお客様も含みます。<br>本会員登録が完了しました。下記会員サイトよりログインの上、ご利用ください。↓<br>※会員情報登録時のメールアドレス(D)及びパスワードにてログインいただけます。<br>tttps://www.global-action.co.jp/premio<br>「ご利用料金の決済が必要なお客様」<br>ご利用料金の決済が必要なお客様は、まだ登録手続きが完了していません。会員登録完了画面より、<br>引き続きお手続きをお願いいたします。<br>尚、会員登録画面から決済手続きをせずに別ページへ遷移するなど、正常に決済処理が行われなかった<br>お客様は、下記、カスタマーセンターへご連絡ください。<br>※一度会員情報を登録されますと、システム内に情報が記憶されるため、同一のメールアドレスが使用<br>できません。<br>カスタマーセンターにて登録情報を消去し、再度会員登録のお手続きを行っていただきます。<br>※このメールは、[GLOBALACTION]の新現会員登録をされた方にお送りしております。<br>お心当たりがない場合は、お手数ですが、メールを破棄してください。<br>また、このメールは送信専用メールアドレスから配信されています。<br>ご返信いただいてもお答えできませんのでご了承ください。                                                                                                    | 「ご利用料金の決済が不要のお客様」                              |
| 本会員登録が完了しました。下記会員サイトよりログインの上、ご利用ください。↓<br>※会員情報登録時のメールアドレス(ID)及びパスワードにてログインいただけます。<br>https://www.global-action.co.jp/premio<br>「ご利用料金の決済が必要なお客様」<br>ご利用料金の決済が必要なお客様は、まだ登録手続きが完了していません。会員登録完了画面より、<br>引き続きお手続きをお願いいたします。<br>尚、会員登録画面から決済手続きをせずに別ページへ遷移するなど、正常に決済処理が行われなかった<br>お客様は、下記、カスタマーセンターへご連絡ください。<br>※一度会員情報を登録されますと、システム内に情報が記憶されるため、同一のメールアドレスが使用<br>できません。<br>カスタマーセンターにて登録情報を消去し、再度会員登録のお手続きを行っていただきます。<br>※このメールは、[GLOBALACTION]の新現会員登録をされた方にお送りしております。<br>お心当たりがない場合は、お手数ですが、メールを破棄してください。<br>また、このメールは送信専用メールアドレスから配信されています。<br>ご返信いただいてもお答えできませんのでご了承ください。                                                                                                    | ※勤務先にて契約されており、紹介されたお客様も含みます。                   |
| ※会員情報登録時のメールアドレス(ID)及びパスワードにてログインいただけます。<br>https://www.global-action.co.jp/premio 「ご利用料金の決済が必要なお客様」 ご利用料金の決済が必要なお客様は、まだ登録手続きが完了していません。会員登録完了画面より、引き続きお手続きをお願いいたします。 尚、会員登録画面から決済手続きをせずに別ページへ遷移するなど、正常に決済処理が行われなかったお客様は、下記、カスタマーセンターへご連絡ください。 ※一度会員情報を登録されますと、システム内に情報が記憶されるため、同一のメールアドレスが使用できません。 カスタマーセンターにて登録情報を消去し、再度会員登録のお手続きを行っていただきます。 ※このメールは、[GLOBAL ACTION]の新現会員登録をされた方にお送りしております。 お心当たりがない場合は、お手数ですが、メールを破棄してください。 また、このメールは送信専用メールアドレスから配信されています。 ご返信いただいてもお答えできませんのでご了承ください。                                                                                                    | 本会員登録が完了しました。下記会員サイトよりログインの上、ご利用ください。↓         |
| Ittps://www.global-action.co.jp/premio 「ご利用料金の決済が必要なお客様」 ご利用料金の決済が必要なお客様は、まだ登録手続きが完了していません。会員登録完了画面より、引き続きお手続きをお願いいたします。 尚、会員登録画面から決済手続きをせずに別ページへ遷移するなど、正常に決済処理が行われなかったお客様は、下記、カスタマーセンターへご連絡ください。 ※一度会員情報を登録されますと、システム内に情報が記憶されるため、同一のメールアドレスが使用できません。 カスタマーセンターにて登録情報を消去し、再度会員登録のお手続きを行っていただきます。 ※ごのメールは、[GLOBAL ACTION]の新現会員登録をされた方にお送りしております。 お心当たりがない場合は、お手数ですが、メールを破棄してください。 また、このメールは送信専用メールアドレスから配信されています。 ご返信いただいてもお答えできませんのでご了承ください。                                                                                                    | ※会員情報登録時のメールアドレス(ID)及びパスワードにてログインいただけます。       |
| 「ご利用料金の決済が必要なお客様」<br>ご利用料金の決済が必要なお客様は、まだ登録手続きが完了していません。会員登録完了画面より、<br>引き続きお手続きをお願いいたします。<br>尚、会員登録画面から決済手続きをせずに別ページへ遷移するなど、正常に決済処理が行われなかった<br>お客様は、下記、カスタマーセンターへご連絡ください。<br>※一度会員情報を登録されますと、システム内に情報が記憶されるため、同一のメールアドレスが使用<br>できません。<br>カスタマーセンターにて登録情報を消去し、再度会員登録のお手続きを行っていただきます。<br>※このメールは、[GLOBAL ACTION] の新現会員登録をされた方にお送りしております。<br>お心当たりがない場合は、お手数ですが、メールを破棄してください。<br>また、このメールは送信専用メールアドレスから配信されています。<br>ご返信いただいてもお答えできませんのでご了承ください。                                                                                                    | https://www.global-action.co.jp/premio         |
| 「ご利用料金の決済が必要なお客様」<br>ご利用料金の決済が必要なお客様は、まだ登録手続きが完了していません。会員登録完了画面より、<br>引き続きお手続きをお願いいたします。<br>尚、会員登録画面から決済手続きをせずに別ページへ遷移するなど、正常に決済処理が行われなかった<br>お客様は、下記、カスタマーセンターへご連絡ください。<br>※一度会員情報を登録されますと、システム内に情報が記憶されるため、同一のメールアドレスが使用<br>できません。<br>カスタマーセンターにて登録情報を消去し、再度会員登録のお手続きを行っていただきます。<br>※このメールは、[GLOBAL ACTION] の新規会員登録をされた方にお送りしております。<br>お心当たりがない場合は、お手数ですが、メールを破棄してください。<br>また、このメールは送信専用メールアドレスから配信されています。<br>ご返信いただいてもお答えできませんのでご了承ください。                                                                                                    |                                                |
| ご利用料金の決済が必要なお客様は、まだ登録手続きが完了していません。会員登録完了画面より、<br>引き続きお手続きをお願いいたします。<br>尚、会員登録画面から決済手続きをせずに別ページへ遷移するなど、正常に決済処理が行われなかった<br>お客様は、下記、カスタマーセンターへご連絡ください。<br>※一度会員情報を登録されますと、システム内に情報が記憶されるため、同一のメールアドレスが使用<br>できません。<br>カスタマーセンターにて登録情報を消去し、再度会員登録のお手続きを行っていただきます。<br>※このメールは、[GLOBALACTION]の新規会員登録をされた方にお送りしております。<br>お心当たりがない場合は、お手数ですが、メールを破棄してください。<br>また、このメールは送信専用メールアドレスから配信されています。<br>ご返信いただいてもお答えできませんのでご了承ください。                                                                                                    | 「ご利用料金の決済が必要なお客様」                              |
| 引き続きお手続きをお願いいたします。<br>尚、会員登録画面から決済手続きをせずに別ページへ遷移するなど、正常に決済処理が行われなかった<br>お客様は、下記、カスタマーセンターへご連絡ください。<br>※一度会員情報を登録されますと、システム内に情報が記憶されるため、同一のメールアドレスが使用<br>できません。<br>カスタマーセンターにて登録情報を消去し、再度会員登録のお手続きを行っていただきます。<br>※このメールは、[GLOBAL ACTION]の新規会員登録をされた方にお送りしております。<br>お心当たりがない場合は、お手数ですが、メールを破棄してください。<br>また、このメールは送信専用メールアドレスから配信されています。<br>ご返信いただいてもお答えできませんのでご了承ください。                                                                                                    | ご利用料金の決済が必要なお客様は、まだ登録手続きが完了していません。会員登録完了画面より、  |
| 尚、会員登録画面から決済手続きをせずに別ページへ遷移するなど、正常に決済処理が行われなかった<br>お客様は、下記、カスタマーセンターへご連絡ください。<br>※一度会員情報を登録されますと、システム内に情報が記憶されるため、同一のメールアドレスが使用<br>できません。<br>カスタマーセンターにて登録情報を消去し、再度会員登録のお手続きを行っていただきます。<br>※このメールは、[GLOBALACTION]の新現会員登録をされた方にお送りしております。<br>お心当たりがない場合は、お手数ですが、メールを破棄してください。<br>また、このメールは送信専用メールアドレスから配信されています。<br>ご返信いただいてもお答えできませんのでご了承ください。                                                                                                    | 引き続きお手続きをお願いいたします。                             |
| お客様は、下記、カスタマーセンターへご連絡ください。<br>※一度会員情報を登録されますと、システム内に情報が記憶されるため、同一のメールアドレスが使用<br>できません。<br>カスタマーセンターにて登録情報を消去し、再度会員登録のお手続きを行っていただきます。<br>※このメールは、 [GLOBALACTION] の新現会員登録をされた方にお送りしております。<br>お心当たりがない場合は、お手数ですが、メールを破棄してください。<br>また、このメールは送信専用メールアドレスから配信されています。<br>ご返信いただいてもお答えできませんのでご了承ください。                                                                                                    | 尚、会員登録画面から決済手続きをせずに別ページへ遷移するなど、正常に決済処理が行われなかった |
| ※一度会員情報を登録されますと、システム内に情報が記憶されるため、同一のメールアドレスが使用<br>できません。<br>カスタマーセンターにて登録情報を消去し、再度会員登録のお手続きを行っていただきます。<br>※このメールは、[GLOBALACTION]の新現会員登録をされた方にお送りしております。<br>お心当たりがない場合は、お手数ですが、メールを破棄してください。<br>また、このメールは送信専用メールアドレスから配信されています。<br>ご返信いただいてもお答えできませんのでご了承ください。                                                                                                    | お客様は、下記、カスタマーセンターへご連絡ください。                     |
| できません。<br>カスタマーセンターにて登録情報を消去し、再度会員登録のお手続きを行っていただきます。<br>※このメールは、 [GLOBALACTION] の新現会員登録をされた方にお送りしております。<br>お心当たりがない場合は、お手数ですが、メールを破棄してください。<br>また、このメールは送信専用メールアドレスから配信されています。<br>ご返信いただいてもお答えできませんのでご了承ください。                                                                                                    | ※一度会員情報を登録されますと、システム内に情報が記憶されるため、同一のメールアドレスが使用 |
| カスタマーセンターにて登録情報を消去し、冉度会員登録のお手続きを行っていただきます。<br>※このメールは、 [GLOBALACTION] の新規会員登録をされた方にお送りしております。<br>お心当たりがない場合は、お手数ですが、メールを破棄してください。<br>また、このメールは送信専用メールアドレスから配信されています。<br>ご返信いただいてもお答えできませんのでご了承ください。                                                                                                    | できません。                                         |
| ※このメールは、[GLOBALACTION]の新規会員登録をされた方にお送りしております。<br>お心当たりがない場合は、お手数ですが、メールを破棄してください。<br>また、このメールは送信専用メールアドレスから配信されています。<br>ご返信いただいてもお答えできませんのでご了承ください。                                                                                                    | カスタマーセンターにて登録情報を消去し、冉度会員登録のお手続きを行っていただきます。     |
| お心当たりがない場合は、お手数ですが、メールを破棄してください。<br>また、このメールは送信専用メールアドレスから配信されています。<br>ご返信いただいてもお答えできませんのでご了承ください。                                                                                                    | ※このメールは、「GLOBAL ACTION】の新規会員登録をされた方にお送りしております。 |
| また、このメールは送信専用メールアドレスから配信されています。<br>ご返信いただいてもお答えできませんのでご了承ください。                                                                                                    | お心当たりがない場合は、お手数ですが、メールを破棄してください。               |
| ご返信いただいてもお答えできませんのでご了承ください。                                                                                                    | また、このメールは送信専用メールアドレスから配信されています。                |
|                                                                                                    | ご返信いただいてもお答えできませんのでご了承ください。                    |
|                                                                                                    |                                                |
| 株式会社グローバル・ワン                                                                                                    | 株式会社グローバル・ワン                                   |
| GLOBAL ACTION カスタマーセンター                                                                                                    | GLOBAL ACTION カスタマーセンター                        |
| E-mail : office@global-action.co.jp                                                                                                    | E-mail: <u>office@global-action.co.jp</u>      |
|                                                                                                    |                                                |